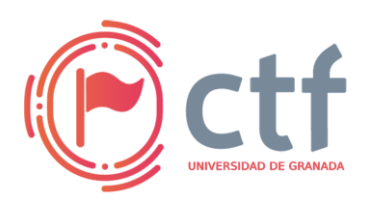

Cátedra de Ciberseguridad CiberUGR, INCIBE-UGR UGR CTF 2024 by jtsec

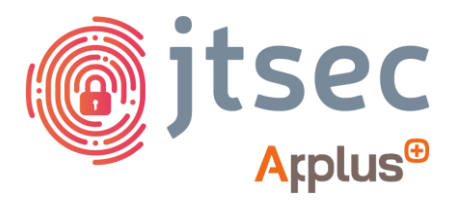

### CÁTEDRA DE CIBERSEGURIDAD CIBERUGR, INCIBE-UGR

| Nombre     | Cracked Inclusion   |
|------------|---------------------|
| Categoría  | MISC (WEB + CRIPTO) |
| Dificultad | MEDIA               |
| Puntos     | 300                 |

#### **DESCRIPCIÓN DEL RETO**

Una empresa nos ha contratado para comprobar la seguridad de su sitio web. Ya hemos comprobado la parte pública que nos indicó, pero investigando hemos encontrado otra página privada para administradores. Cualquier persona podría encontrar esta página, así que debemos comprobar su seguridad también, pero primero tenemos que intentar iniciar sesión...

#### WRITEUP

1. Navegamos a la aplicación web y se nos redirecciona a "/login" donde hay un panel de inicio de sesión. Hacemos click derecho en la página web y le damos a "Inspeccionar" para ver si encontramos alguna información interesante. En el "Inspector" podemos ver el código HTML, CSS, etc. de la página web de "/login":

| •     |                                                                                                    | Admin Logi                                               | n — Mozilla Firefox |                                                                                                    |                |
|-------|----------------------------------------------------------------------------------------------------|----------------------------------------------------------|---------------------|----------------------------------------------------------------------------------------------------|----------------|
| ۵     |                                                                                                    |                                                          |                     |                                                                                                    | ~              |
|       | → C @ 0 % 172.19.0.2                                                                                                    | 5000/login                                               |                     | <u>ନ</u> କ                                                                                                    | _ ຄ ≡          |
| "~, K | ali Linux 👩 Kali Tools 💆 Kali Docs 🔨 Kali Forums                                                                                                    | Kali NetHunter 🛸 Exploit-DB 🛸 Google Hacking DB 🔒 OffSec |                     |                                                                                                    |                |
|       | ← → C ☆<br>Save Bage AL<br>Save Page to Prodjet<br>select All<br>Take Screenhol<br>Were Page Source<br>Inspect Accessibility Properties<br>Inspect Accessibility Properties | Admin Login                                              |                     | <pre>Construction: Construction: Constructio</pre> | 0 ··· ×<br>+ ≠ |
|       |                                                                                                    |                                                          |                     | Review → body                                                                                                    | Channes -      |
|       |                                                                                                    |                                                          | -                   | lement II { inline Flex Container                                                                                                    |                |
|       |                                                                                                    |                                                          | )<br>5              | ody [] { styles.cssl body @   fent-family: Arial, sans-serif: cod monopoly cod monopoly   andgin: P0; Flexitoms   adding: P0; Flexitoms   display: Bfles; little later contained                                                                                                    | •••            |
|       |                                                                                                    |                                                          |                     | justify-content: center;<br>alion-itens: center;<br>= Cold                                                                                                    |                |

- 2. Podemos ver que hay un comentario cerca de los elementos del input que nos hace sospechar que puede ser un hash de la contraseña.
- 3. Copiamos el hash y lo metemos en Crackstation (https://crackstation.net/) (o lo podemos crackear con JohnTheRipper, Hashcat...), consiguiendo la string de la que se derivó el hash:

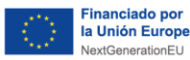

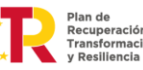

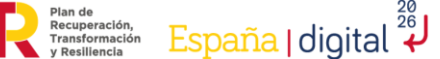

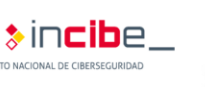

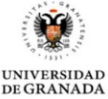

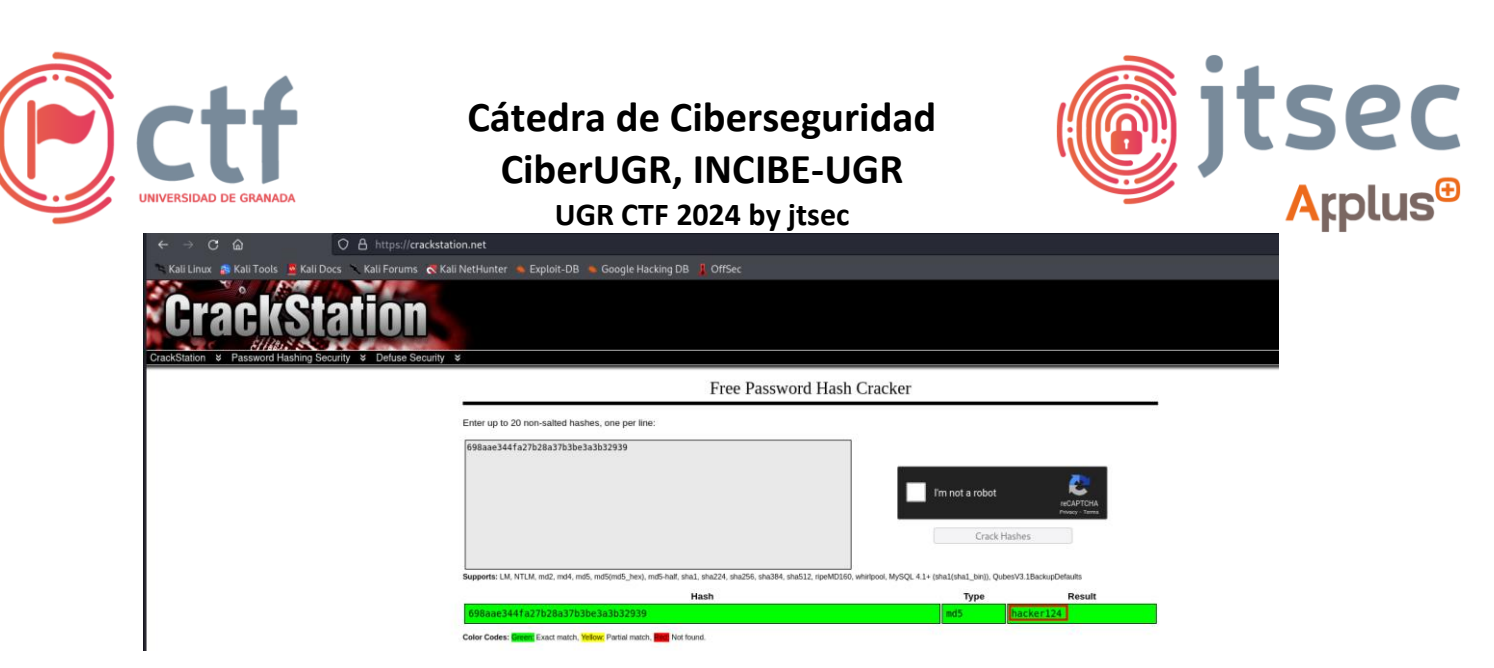

4. Volviendo al panel, vemos que es un panel de administración, por lo que podemos probar usuarios típicos como "admin", "Admin", "administrador"... El usuario "admin" nos sirve para iniciar sesión usando como contraseña el valor del que se derivó el hash:

| 4            | Admin Login                       |
|--------------|-----------------------------------|
| 🔒 ¡Acceso pe | rmitido solo a administradores! 🤒 |
| Usuario:     |                                   |
| admin        |                                   |
| Contraseña:  |                                   |
| •••••        |                                   |
|              | Iniciar sesión                    |
|              |                                   |
|              |                                   |

5. Se nos redirige a "/dashboard". Aquí, hay otro formulario donde podemos introducir datos. Parece que el panel sirve para realizar peticiones a páginas internas por parte del servidor, pero quizás también sirve para acceder a archivos del servidor:

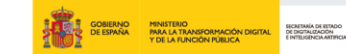

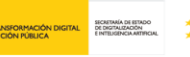

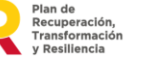

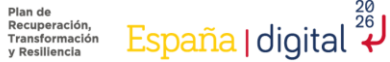

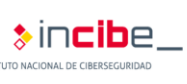

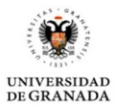

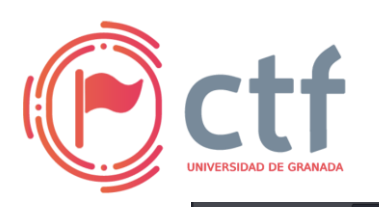

Cátedra de Ciberseguridad CiberUGR, INCIBE-UGR

UGR CTF 2024 by jtsec

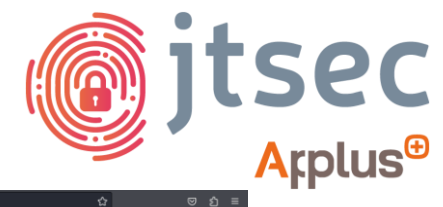

| 🔍 Kali Linux 🔊 Kali Tools 🚊 Kali Docs 🔪 Kali Forums 🐟 Kali NetHunter 🛸 Exploit-DB 🛸 | Google Hacking DB 🚦 OffSec               |  |
|-------------------------------------------------------------------------------------|------------------------------------------|--|
|                                                                                     | Welcome back to the administration panel |  |
|                                                                                     | Try the connection to the internal page  |  |
|                                                                                     | internalPage.local                       |  |
|                                                                                     | Logout                                   |  |
|                                                                                     |                                          |  |
|                                                                                     |                                          |  |
|                                                                                     |                                          |  |

6. Si ponemos "/etc/passwd" nos devolverá un error indicando que el nombre del recurso que estamos pidiendo no puede empezar por el carácter '/'.

| We | lcome back to the administration<br>panel              |  |
|----|--------------------------------------------------------|--|
|    | Try the connection to the internal page                |  |
|    | /etc/passwd Connect                                    |  |
|    | [ERROR] El nombre del recurso no puede empezar por '/' |  |
|    | Logout                                                 |  |
|    |                                                        |  |

7. Si no puede empezar por / podemos probar a usar path traversing y acceder al mismo archivo escribiendo:

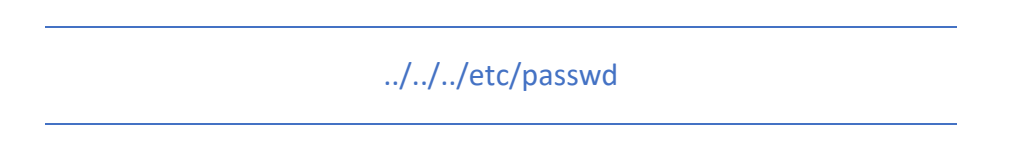

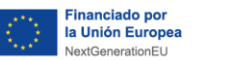

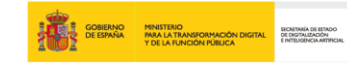

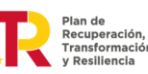

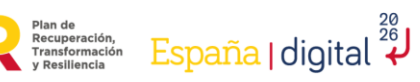

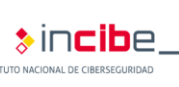

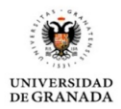

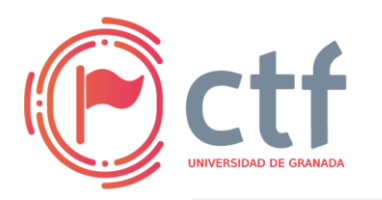

Cátedra de Ciberseguridad CiberUGR, INCIBE-UGR

UGR CTF 2024 by jtsec

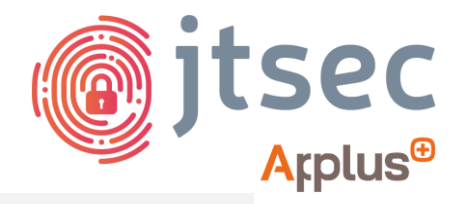

## Welcome back to the administration panel

| Try the connection to the internal p    | age        |
|-----------------------------------------|------------|
| ///etc/passwd                           | Connect    |
| [ERROR] No se ha encontrado el recurso: | etc/passwd |
| Logout                                  |            |

8. Parece que está reemplazando las ocurrencias de '../' por una cadena vacía, es decir, borrando '../' cada vez que aparece en la cadena. Si borra cada ocurrencia de '../', podemos escribir '....//' en vez de '../' de manera que cada vez que el filtro se ejecute, borre la parte azul de '....//' y el resultado que recibe e interpreta el servidor sea '../../.etc/passwd'. Más concretamente, '....//etc' pasaría a ser '../etc'. Para acceder a '/etc/passwd' escribiremos: '....//....//etc/passwd'

| Try the connection to the internal page<br>////etc/passwd<br>connect<br>root:x:0:0:root:/root:/bin/ash bin:x:1:1:bin:/bin:/sbin/nologin<br>daemon:x:2:2:daemon:/sbin:/sbin/nologin adm:x:3:4:adm:/var/adm:/sbin/nologin<br>lp:x:4:7:1p:/var/spool/pd:/sbin/nologin sync:x:5:0:sync:/sbin/bin/sbin/hologin<br>lp:x:4:7:1p:/var/spool/pd:/sbin/nologin sync:x:5:0:sync:/sbin/hologin<br>uucp:x:10:14:uucp:/var/mail/sbin/hologin news::y:13:news:/usr/lib/news:/sbin/nologin<br>postmaster:x:14:12:postmaster:/var/mail/sbin/nologin sshd:x:22:22:sshd:/dev/nu<br>/sbin/nologin ftp:x:21:21::/var/lib/ftp:/sbin/nologin sshd:x:22:22:sshd:/dev/nu<br>/sbin/nologin games:x:35:35:games:/usr/games:/sbin/nologin<br>squid:x::31:15:quid:/var/cache/squid:/sbin/nologin ftp:x:22:22:sshd:/dev/nu<br>/sbin/nologin games:x:35:35:games:/usr/games:/sbin/nologin<br>nobody:x:65534:65534:65534:nobody://sbin/nologin smmsp:x:209:209:smmsp:/var/spool/<br>/login abust:/login/main/sbin/nologin<br>nobody:x:65534:65534:65534:nobody://sbin/nologin smmsp:x:209:209:smmsp:/var/spool/<br>/login abust:/login/stin/sbin/nologin<br>nobody:x:65534:65534:65534:0body://sbin/nologin smmsp:x:209:209:smmsp:/var/spool/<br>/login abust:/login/stin/sbin/nologin<br>nobody:x:65534:65534:0body://sbin/nologin/sbin/sbin/nologin<br>nobody:x:65534:65534:0body://sbin/nologin/sbin/sbin/sbin/nologin<br>nobody:x:65534:65534:0body://sbin/nologin/sbin/sbin/sbin/sbin/sbin/nologin/sbin/sbin/nologin<br>nobody:x:65534:65534:0body://sbin/nologin/sbin/sbin/sbin/sbin/sbin/sbin/sbin/sb |
|----------------------------------------------------------------------------------------------------|
| ////etc/passwd   Connect     root:x:0:0:root:/root:/bin/ash bin:x:1:1:bin:/bin:/sbin/nologin     daemon:x:2:2:daemon:/sbin:/sbin/nologin adm:x:3:4:adm:/var/adm:/sbin/nologin     lp:x:4:7:1p:/var/spool/lpd:/sbin/nologin sync::x:5:0:sync:/sbin:/bin/sbin/nologin     witch:x:6:0:shutdown:/sbin:/sbin/shutdown halt:x:7:0-halt:/sbin/sbin/halt     mail:x:8:12:mail:/var/mail:/sbin/nologin news:x:9:13:news:/usr/lib/news:/sbin/nologin     postmaster:x:14:12:postmaster:/var/mail:/sbin/nologin sperator:x:11:0:operator:/ro     /sbin/nologin man:x:13:15:man/usr/man./sbin/nologin     postmaster:x:14:12:postmaster:/var/mail:/sbin/nologin shd:x:22:22:sshd:/dev/nu     /sbin/nologin ftp:x:21:21::/var/lib/ftp:/sbin/nologin shd:x:33:3:X Font Server:/etr     /X11/fs:/sbin/nologin gues:x:35:35:games:/usr/games./sbin/nologi     cyrus:x:85:12::/usr/cyrus:/sbin/nologi msmsp:x:209:209:smmsp:/var/spool/ntp:x:123:NTP:/var/spin/nologi msmsp:x:209:209:smmsp:/var/spool/ntp:x:25:34:nobody:/:/sbin/nologin     nupueue:/sbin/nologin guest:x:405:100:guest:/dev/null:/sbin/nologi     ryt:23:12::NTP:/var/empty:/sbin/nologi     ryt:23:123:NTP:/var/empty:/sbin/nologi     ryt:23:23:NTP:/var/spool/stin/rologin     ryt:23:23:NTP:/var/spool/stin/rologin     ryt:23:23:NTP:/var/spool/stin/rologin     ryt:23:23:NTP:/var/spool/stin/rologin     ryt:23:23:NTP:/var/spool/stin/rologin     ryt:23:23:NTP:/var/spool/stin/rologin                                                                                                    |
| User,:/nome/naskUser:/dir/ash                                                                                                    |

GOBIERNO DE ESPAÑA Y DE LA FUNCIÓN PÚBLICA BICHIMA DE EMDO PORTALANTINGAL

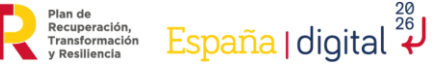

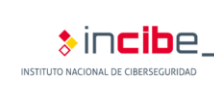

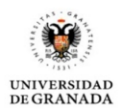

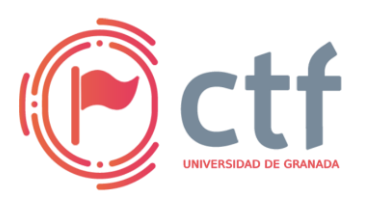

## Cátedra de Ciberseguridad CiberUGR, INCIBE-UGR

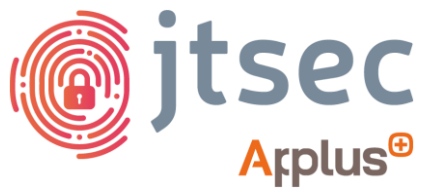

UGR CTF 2024 by jtsec

9. Si miramos el código de la página web (al igual que hicimos en la página de login), veremos que hay un elemento <meta> en el apartado de <head> que se llama pista y nos dice dónde está la flag:

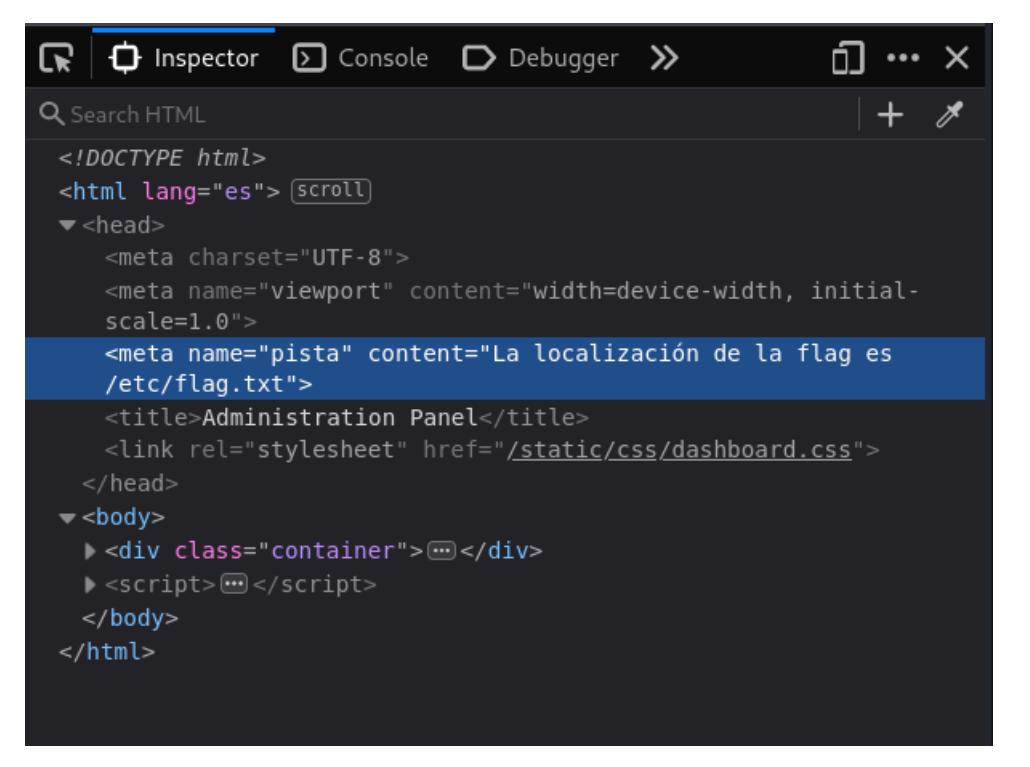

10. Usamos el truco para bypassear el filtro y accedemos a la flag:

# Welcome back to the administration panel

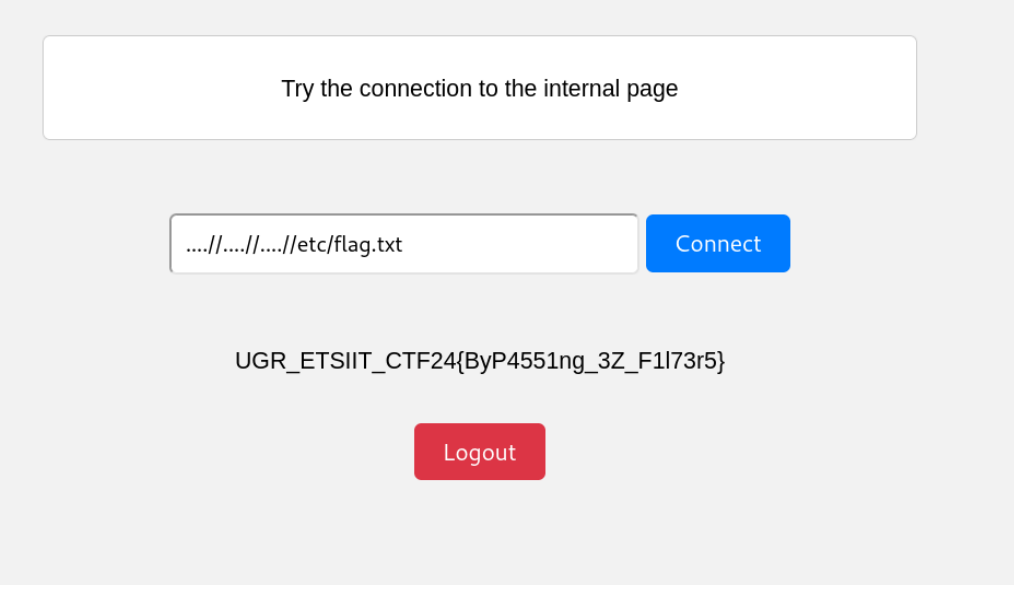

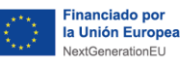

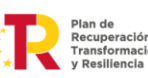

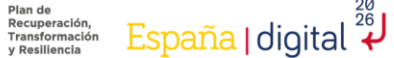

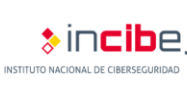

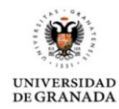